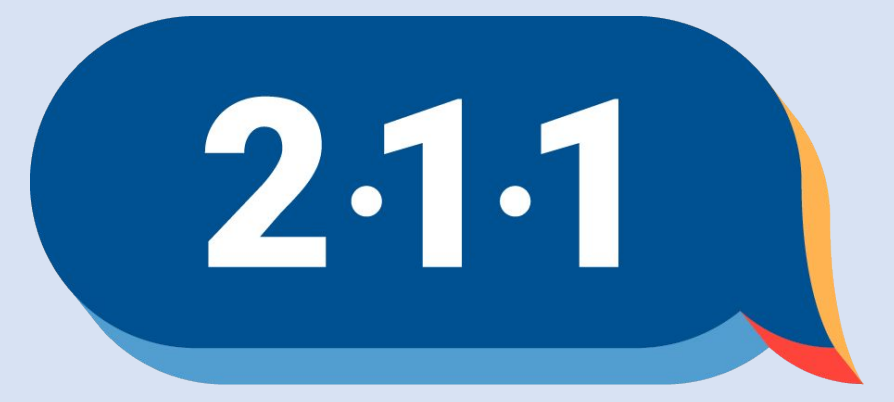

### Get Connected. Get Help.™

# Welcome!

February 2024 OC HMIS User Meeting

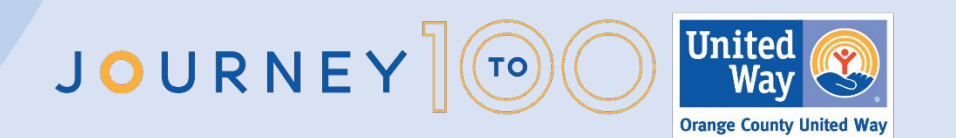

## Agenda

- 1. Quarter 4 Data Quality Report Card
- 2. CoC Dashboard
- 3. HMIS Agency Fee
- 4. HIC PIT Reminder
- 5. History Tab
- 6. Duplicate Enrollment
- 7. Relationship to Head of Household Error
- 8. Duplicate Client Records
- 9. Project Performance Report
- 10. Holiday President's Day

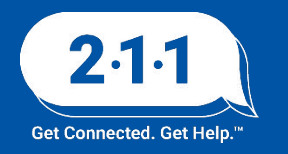

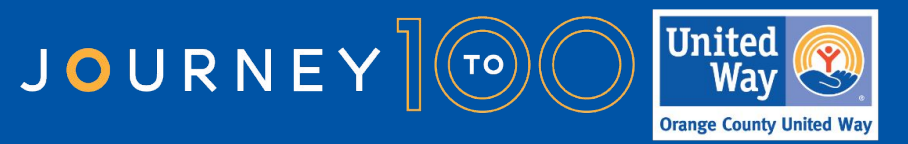

### Quarter 4 Data Quality Report Card

<u>Q4 Data Quality Report Card</u> will be published shortly! We will email a newsletter with a link to the report card once it is posted. The Report Cards look at the following:

- Data Completeness
- Data Accuracy
- Data Timeliness

The report card will have a slicer which will allow the agencies to review their data as a whole. The project level slicer will still be available.

The UDE Data Completeness Dashboard /Details as well as the Timeliness Dashboard/Details reports also include the Agency and Project Name filters.

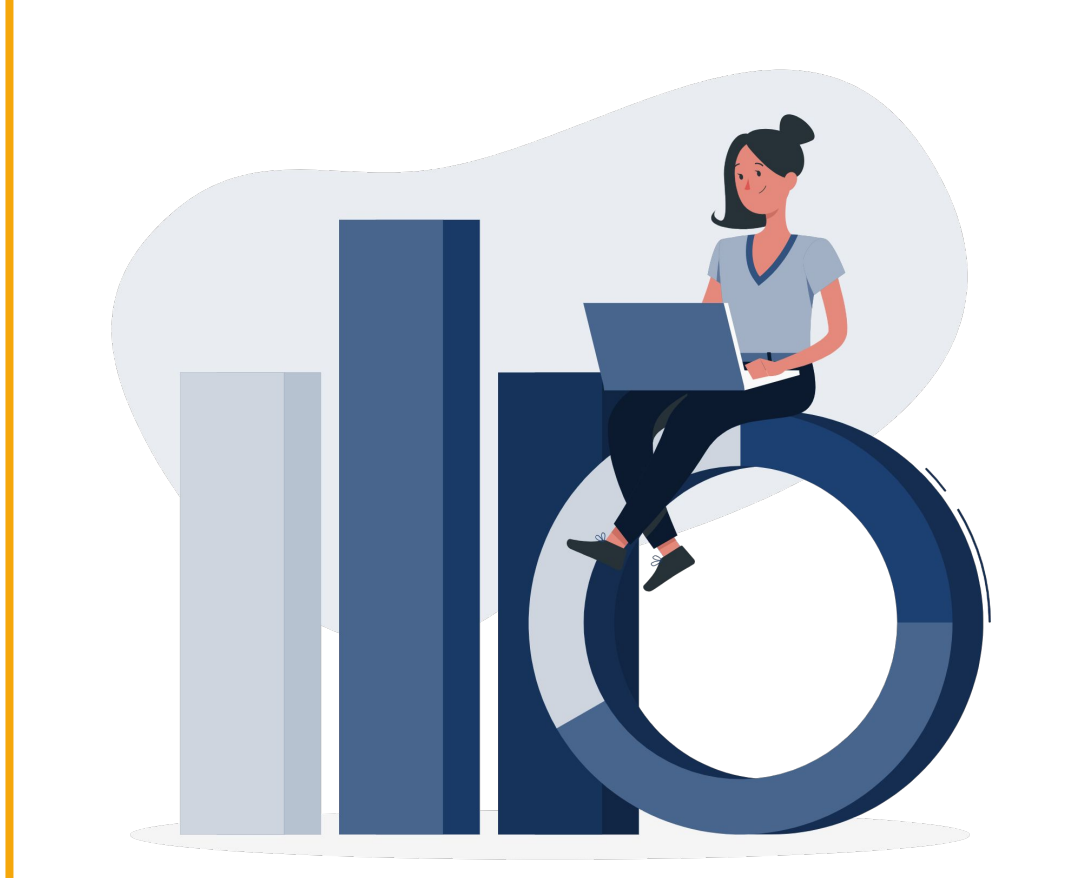

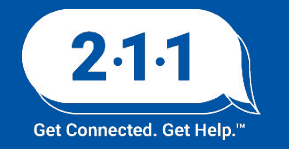

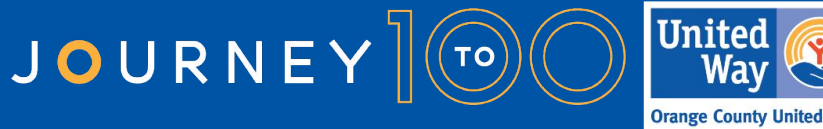

### CoC Dashboard

The CoC dashboard contains information on clients who were active in any project type in HMIS or who contacted 211OC for information and referral.

- Quarter 4 : October December 2023
- ochmis.org > Reports > <u>Orange County CoC</u> <u>Dashboard</u>

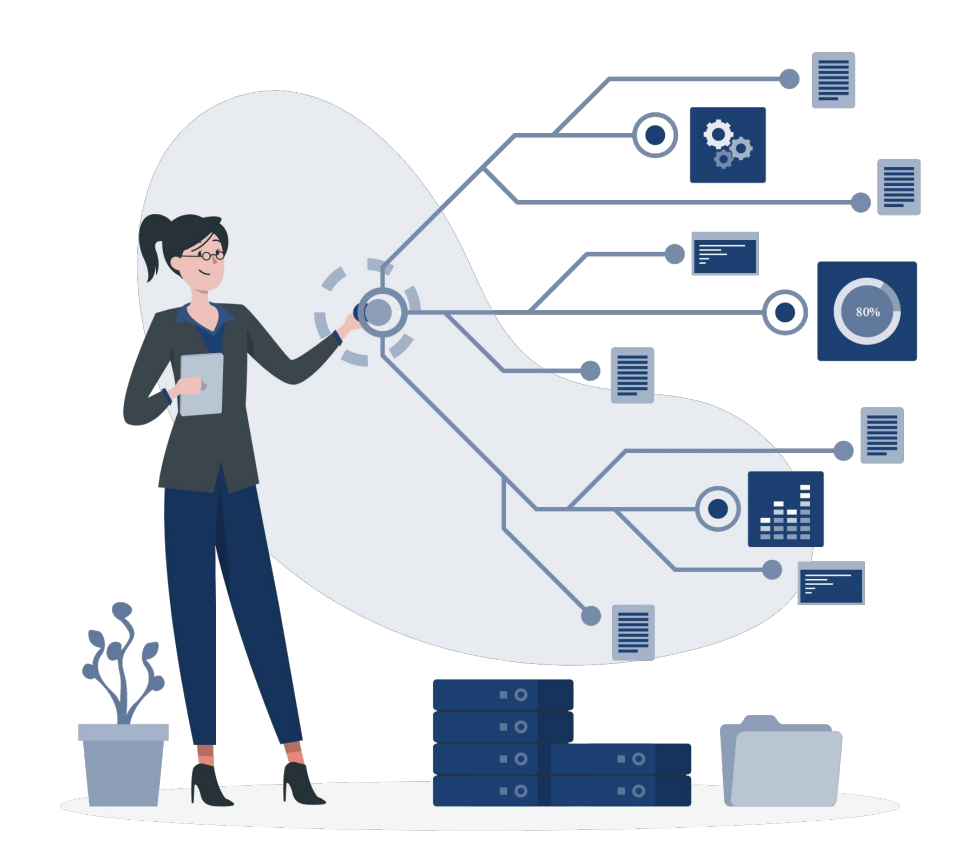

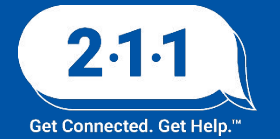

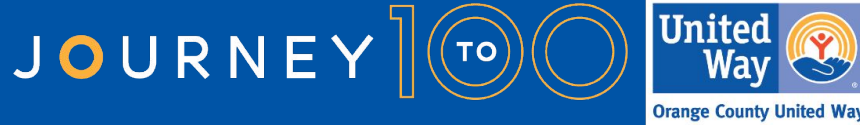

### 2024 HMIS User Fees

- Agencies will start receiving invoices by the end of the week for the 2024 HMIS User Fees. We will be emailing the invoices out so please keep an eye out for that email.
- Payment is due 60 days from date of invoice.

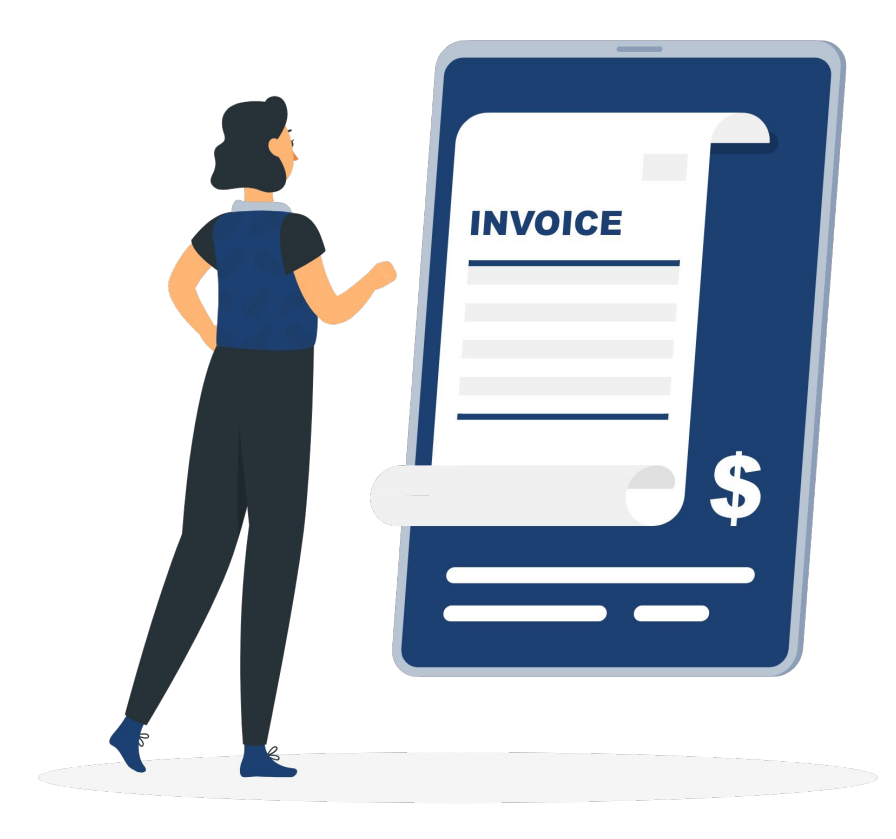

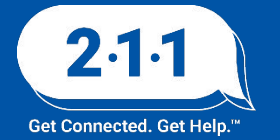

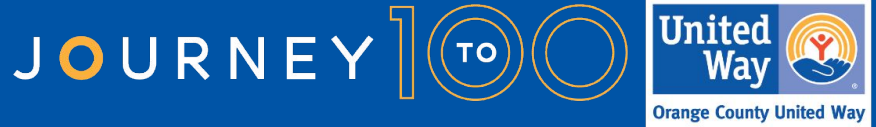

### 2024 HIC and Sheltered PIT Timeline

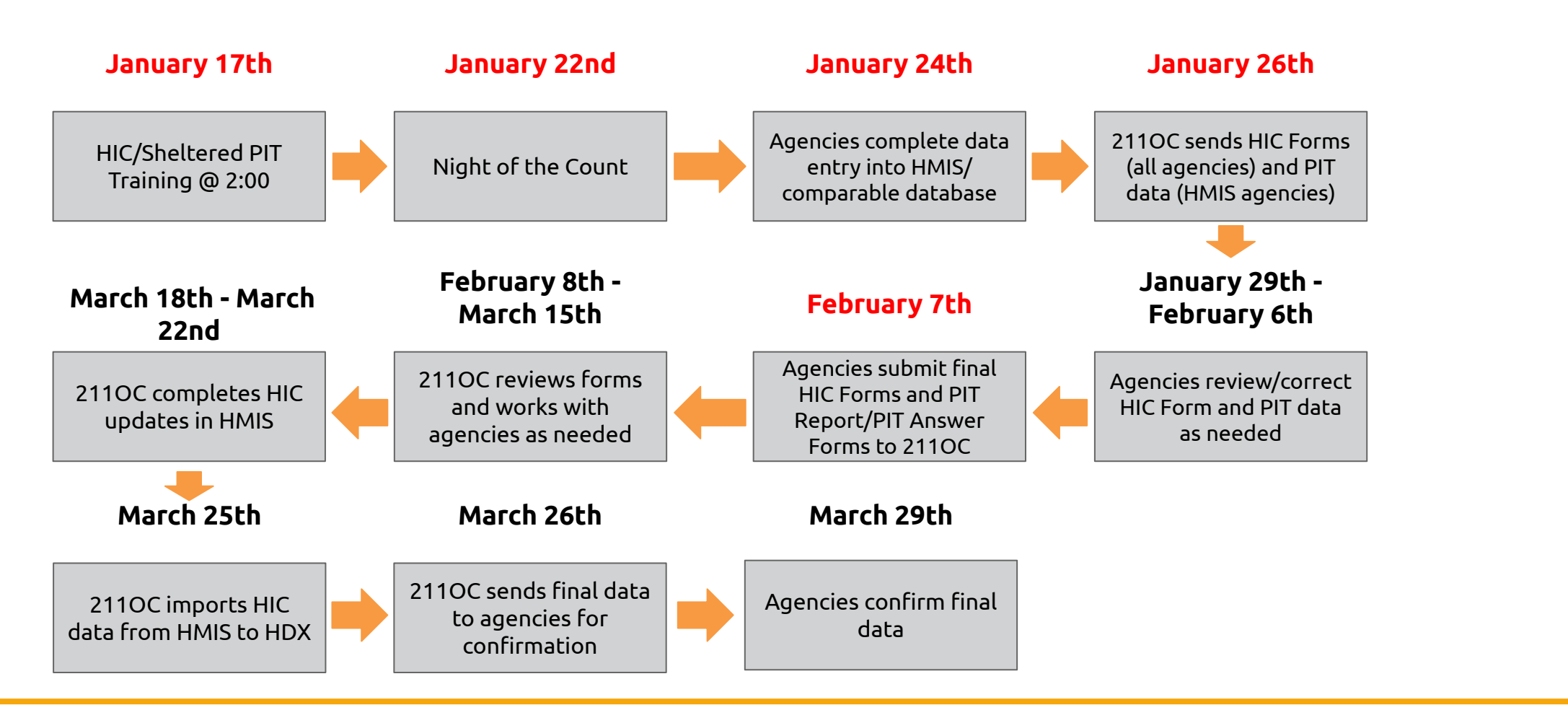

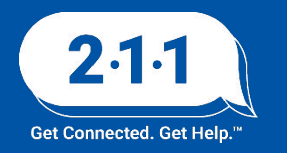

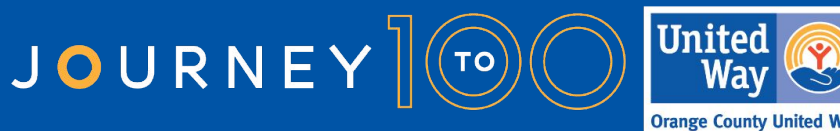

## **HIC/Sheltered PIT Resources**

- <u>2024 HIC and Sheltered PIT</u>
- Filling Out the HIC Form and HIC Client Form
- <u>Filling Out the PIT Answer Form</u>
- <u>Running the HIC: Average Family Size Report</u>
- <u>Running a Saved Look</u>
- How to Access your Agency's Dropbox Folder

Contact the <u>HMIS Help Desk</u> with any questions

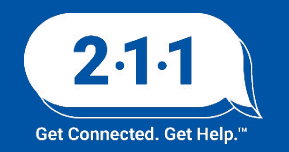

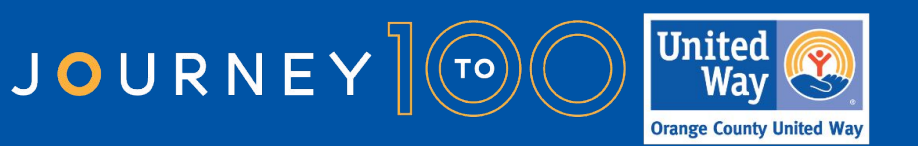

### **History Tab**

The History tab in a Client's profile can be used to referenced the following:

- 1. Editing and/or viewing details of:
- General services
- Programs
- Program-Based Services
- Assessments

#### 2. Managing the following:

- Program Association
- Expense Items
- Service Notes
- Attendance
- Group Options

|                         | E HISTORY PROGRAMS       | SERVICES       | LOCATION | CONTACT | NOTES  | FILES                                            | ASSESSMEN |
|-------------------------|--------------------------|----------------|----------|---------|--------|--------------------------------------------------|-----------|
| CLIE                    | ENT PROFILE              |                |          |         |        |                                                  |           |
|                         | Social Security Number   | XXX - XX - 6   | 789 😨    |         |        |                                                  |           |
|                         | Quality of SSN           | Full SSN Re    | ported   |         |        |                                                  |           |
| k                       | Last Name                | Doe            |          |         |        |                                                  | à         |
| ~                       | First Name               | long           |          |         |        |                                                  |           |
| TORY<br>Advanc<br>earch | ed Search Options Hide A | Category Any c | ategory  | ×       | Agency | Any agency                                       |           |
| tart Date               | J_/ 🛅                    | End Date/      | /        | 20      | Туре   | ✓ Any type<br>Assessments                        |           |
| oordinated Entr         | y 💭                      |                |          |         |        | Programs<br>Referrals<br>Services<br>Reservation | ħ         |
|                         |                          |                |          |         |        |                                                  |           |

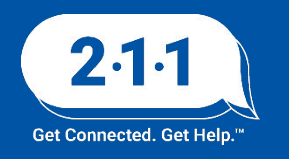

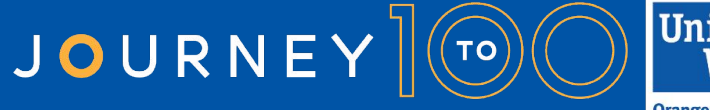

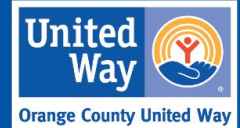

### History Tab (continued)

The history tab can also be referenced to verify if a client you are working with is on the community queue.

To verify that a client is on the community queue, navigate to the history tab and filter for "Coordinated Entry". This will filter the history page to only show events relevant to CES.

If a client has been successfully referred to the Community Queue, the history tab should show the following historical items:

A Completed CES Assessment
 An Active Coordinated Entry Enrollment
 An Active Referral to the Community Queue

Our KB article <u>History Tab Overview</u> explores this topic in further detail

#### FILE HISTORY PROGRAMS ASSESSMENTS FILES SERVICES CONTACT LOCATION

#### Advanced search options View V

| Service Name                                                                                  | Start Date | End Date   |    |
|-----------------------------------------------------------------------------------------------|------------|------------|----|
| Referral: Coordinated Entry System<br>County of Orange referral to Community Queue 🕡          | 01/03/2023 | Pending    |    |
| Referral: Springfield Homeless Shelter<br>County of Orange referral to A Springfield Agency 🛈 | 01/03/2023 | 01/03/2023 |    |
| Individual CES Assessment<br>County of Orange                                                 |            | 01/03/2023 | 88 |
| Referral to Emergency Shelter bed opening:Referr<br>County of Orange                          | 01/03/2023 | 01/03/2023 | đ  |
| [OC Custom] Individual Bed Reservation Assessm<br>County of Orange                            |            | 01/01/2023 | đ  |
| Individual Coordinated Entry System County of Orange                                          | 01/01/2023 | Active     |    |

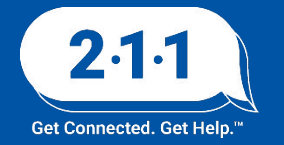

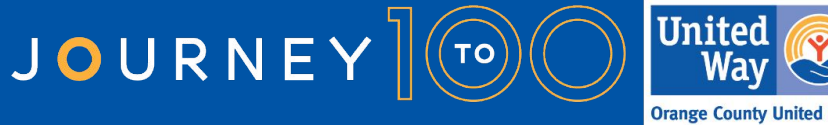

### **Duplicate Enrollments**

A duplicate enrollment occurs when a client is enrolled in the same program during overlapping,conflicting time periods.

When a duplicate program enrollment occurs, the HMIS user and the agency's HMIS Agency Administrator should determine which program enrollment is the primary enrollment so that all the services and notes from the secondary is transferred to that enrollment.

Once the transfer is complete, the HMIS Agency Admin will need to provide support with deleting the services and secondary, erroneous enrollment.

Our KB article <u>Deleting Program Enrollment</u> explores this topic in further detail

| Clien  | t Test                                         | PROGRAMS                              | ASSESSMENTS         | NOTES | FILES | CONTACT | LOCATION   | REFERRALS |
|--------|------------------------------------------------|---------------------------------------|---------------------|-------|-------|---------|------------|-----------|
| PROGRA | M HISTORY                                      |                                       |                     |       |       |         |            |           |
|        | Program Nam                                    | e                                     |                     |       |       |         | Start Date | End Date  |
|        | CoC Funded<br>PH - Rapid Re-<br>OC Training Ag | Rapid Re-Hous<br>Housing<br>gency (j) | ing Training Projec | 1     |       |         | 03/17/2022 | Active    |
|        | CoC Funded<br>PH - Rapid Re-<br>OC Training Ag | Rapid Re-Hous<br>Housing<br>gency ()  | ing Training Projec | 1     |       |         | 03/17/2022 | Active    |

| Clien  | t Test                                                              | RAMS ASSESSMENT          | S NOTES | FILES | CONTACT | LOCATION   | REFERRALS |
|--------|---------------------------------------------------------------------|--------------------------|---------|-------|---------|------------|-----------|
| PROGRA | M HISTORY                                                           |                          |         |       |         |            |           |
|        | Program Name                                                        |                          |         |       |         | Start Date | End Date  |
| ġ2     | CoC Funded Rapid R<br>PH - Rapid Re-Housing<br>OC Training Agency ( | Re-Housing Training Proj | ect     |       |         | 03/17/2022 | Active    |

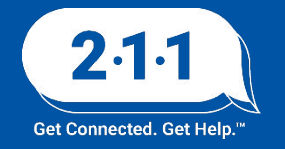

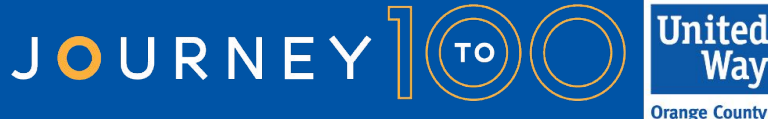

### Relationship to Head of Household

Incomplete data regarding Head of Household (HoH) status is a recently identified error that can cause reporting issues.

Our vendor, Bitfocus, identified that this error sometimes occurs when a program merge is processed.

To check for errors resulting from invalid HoH status navigate to:

 Reports > Data Analysis > Built in Reports > LSA Data Cleanup: Household and Enrollment Data and run the report

The default Household and Enrollment Data reporting period coincides with the LSA reporting period. Agency Administrators should adjust the reporting period as needed to view current data.

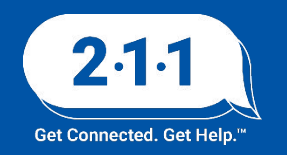

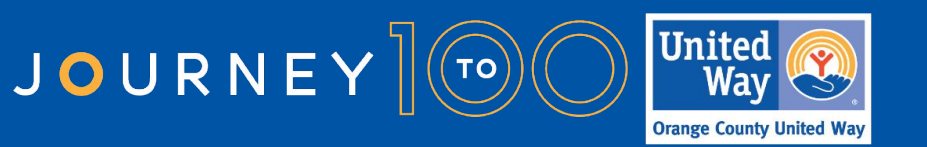

### Relationship to Head of Household

When the Head of Household error is identified, navigate to and edit the Head of Household relationship within the program enrollment.

| 27 days<br>Active program |               |
|---------------------------|---------------|
| Program Type:             | Group (5)     |
| Program Start Date:       | 01/03/2024    |
| Assigned Staff:           |               |
| Head of Household:        | Homer Simpson |

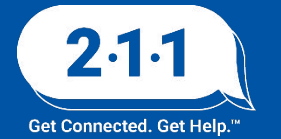

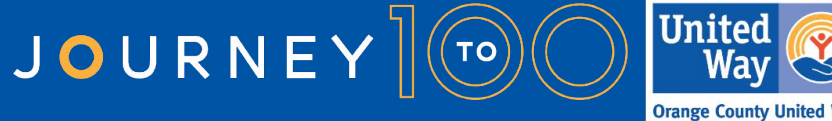

### Relationship to Head of Household

After selecting the Head of Household, the list of program enrollment members will be displayed and you can change the relationship to the head of household.

Our KB article <u>Editing a Clients' Relation Status</u> explores this topic in further detail

| Program Type:       | Group (5)               |      |   |
|---------------------|-------------------------|------|---|
| Program Start Date: | 01/03/2024              |      |   |
| Assigned Staff:     |                         |      |   |
| CHANGE HEAD OF      | HOUSEHOLD               |      | / |
| Homer Simpson       | Self (head of household | d) 🗸 |   |
| Marge Simpson       | Select                  | ~    |   |
| Bart Simpson        | Select                  | ~    |   |
| Lisa Simpson        | Select                  | ~    |   |
| Maggie Simpson      | Select                  | ~    |   |
|                     |                         | -    |   |

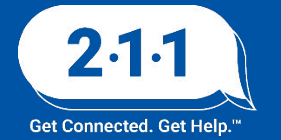

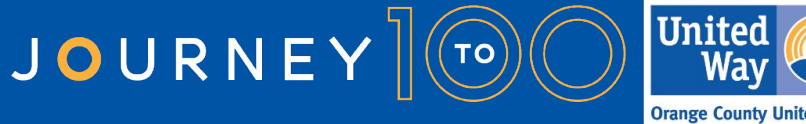

### **Duplicate Client Records**

Recently we have been getting an influx of Duplicate Clients in HMIS, to avoid this we suggest searching for the client in HMIS.

- Go to the Search Tab, which is the central hub and home page of the system
- In the search bar, enter only partial first and last names of the client you are searching for with the first two letters of the First Name and Last Name.
- You can also search by complete or partial SSN, DOB, and Aliases; the system will display potential clients that match your criteria. It is important to be thorough when searching for a client in HMIS so that duplicated records of the same client are not created in the system.

If needing additional assistance please reference our KB article for <u>Duplicate Client Records</u>.

| OC Training Agency                                                                                                    |                     | eeee III Persona Agencer ~<br>Ostanach ≡ CaseLaad & Referenals |
|----------------------------------------------------------------------------------------------------|---------------------|----------------------------------------------------------------|
| SEARCH FOR A CLIENT                                                                                                    | ADD CUBNT 🕀         | Your recent client searches accessed:                          |
| I           Enter your swarch terms above to search for a client. Use full name, partial name, date of birth or any combination.           A         To search a client, please note that you can use any combination of:<br>name (whole or part first or last name), DOR, SG number | SEARCH              |                                                                |
| hangar viti burty tenes Borton                                                                                                    | E ferrer reader sea |                                                                |

| SEARCH FOR A CLIENT                                                                                                    | ADD CUENT 🕀 |
|----------------------------------------------------------------------------------------------------|-------------|
| 1                                                                                                    | SEARCH      |
| Enter your search terms above to search for a client. Use full name, partial name, date of birth or any combination.<br>A To search a client, please note that you can use any combination of:<br>name (whole or port first or last name), DOB, SS number |             |
|                                                                                                    | * 1         |

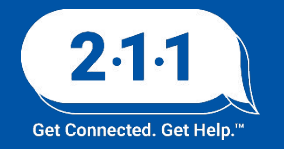

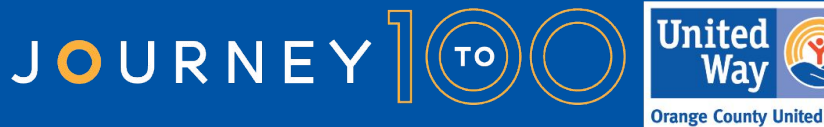

### **Project Performance Reports**

The Project Performance Report (PPR) for Street Outreach PPR will be published on the OC HMIS website in the upcoming weeks. Current and past PPRs can be found at on the <u>Orange County HMIS</u> website: OCHMIS Website> Reports > <u>Project Performance</u> <u>Reports</u>

Homelessness Prevention PPR draft data will be uploaded into DropBox within the week of Feb 5th.

The <u>Project Performance Overview</u> is a helpful document which provides important information regarding the PPRs including the thresholds for each goal and our publishing schedule.

The quarterly Data and Performance Management Meeting is scheduled to resume Wednesday, Feb 14th at 10am.

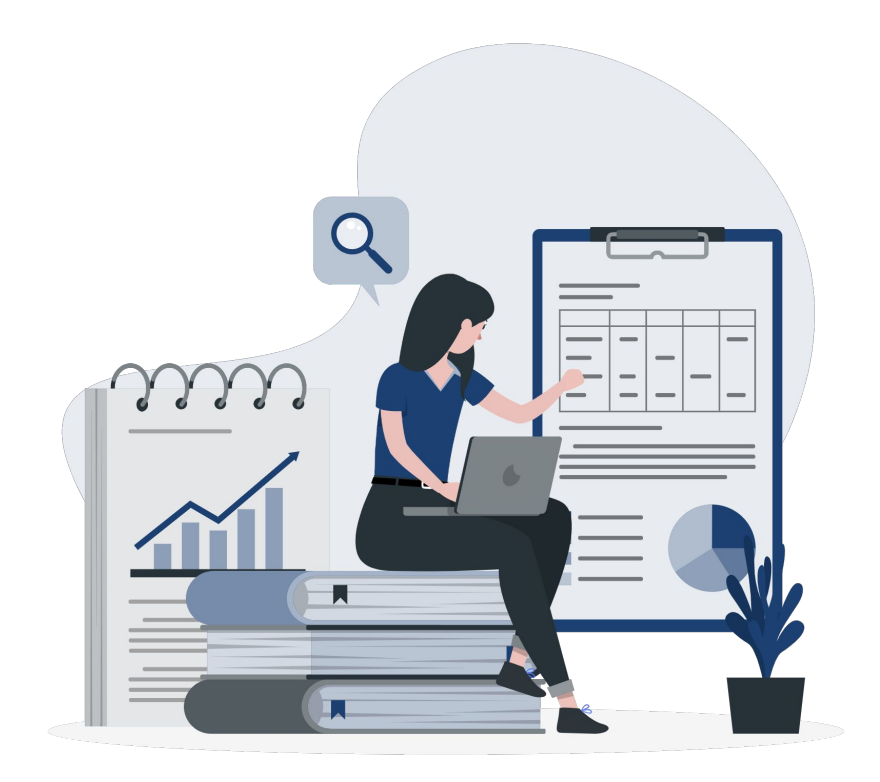

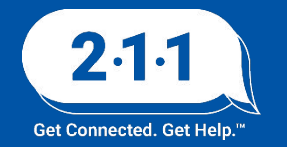

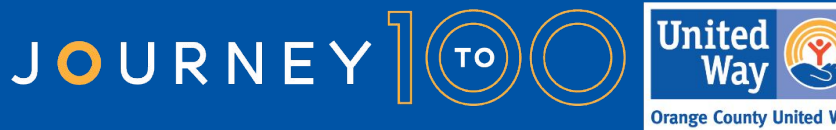

### Holiday Observed

The HMIS Help Desk will be closed on **Monday, February 19th** in observance of **Presidents Day.** 

We will be back in the office the following business day to assist you on Tuesday, February 20th

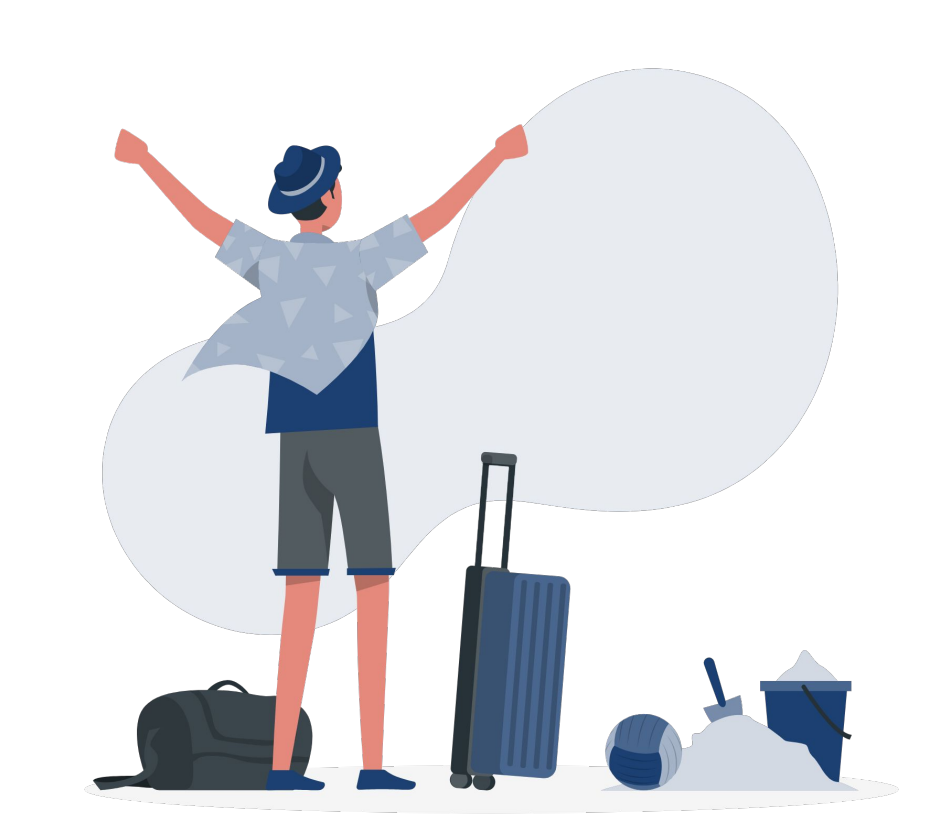

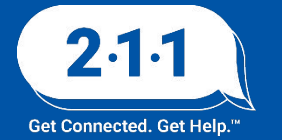

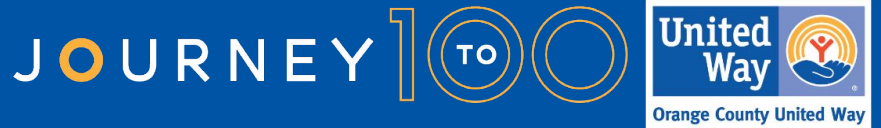

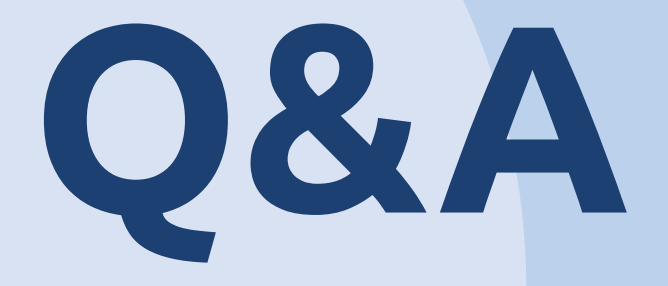

### Reminder: Please enter your agency name in the chat box for attendance

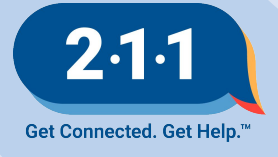

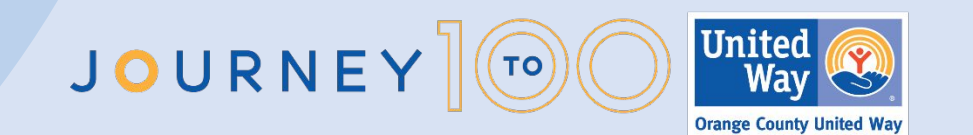

# Thank you Have a great day!

## Next User Meeting: Mar 6th

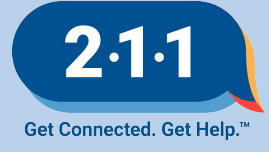

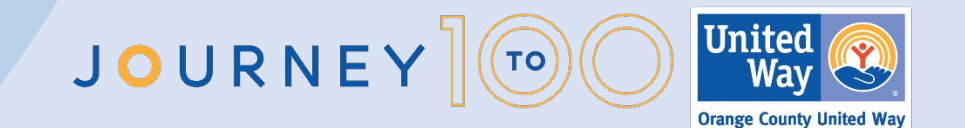

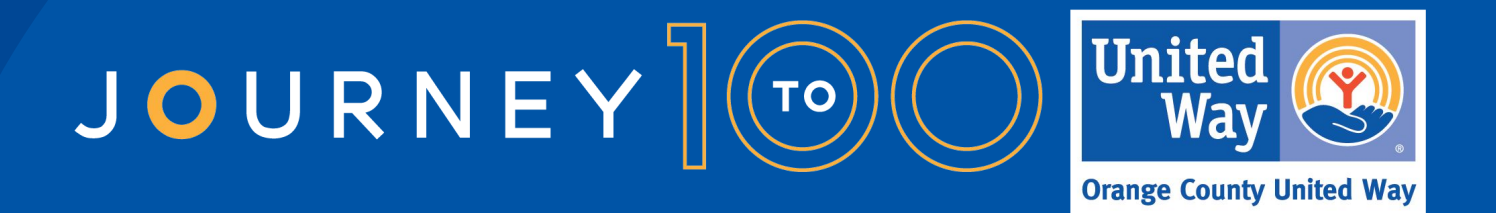

Throughout 2024, Orange County United Way is celebrating 100 years of impact in our community. We invite you to join us on our year-long Journey to 100 centennial celebration as we prepare for another century of caring for each other The OC Way. Learn more and see how you can get involved.

UnitedWayOC.org/Journey-to-100